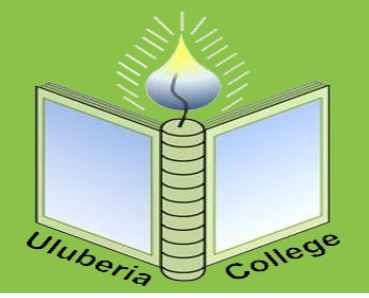

**STEP** 

2

# Academic Bank of Credit

## Steps to create ABC id

### **CREATE DIGILOCKER ACCOUNT**

You are required to have a Digilocker account to create your ABC id. create one if you do not have, by visiting www.digilocker.gov.in

click on 'SIGN UP' to start creating your account using your your mobile / Aadhaar number.

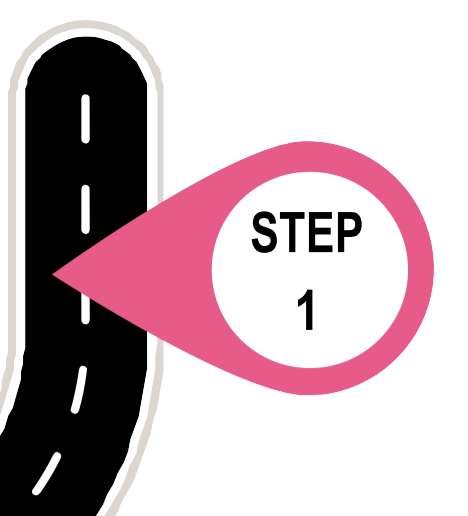

**STEP** 

3

**STEP** 

5

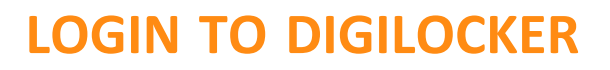

Visit www.digilocker.gov.in and click on 'Sign in' to login to your Digilocker Account.

#### **SEARCH FOR EDUCATION**

Click on 'Search Documents and go to the Education section.

ABC ID Creation option is available under the Education Section.

#### **CREATE ABC ID**

STEP

Click on 'Academic Bank of Credits' and then click ABC ID Card followed by clicking on 'Get Document'. Once your request is submitted, wait for the confirmation

which will be displayed on the screen. Once confirmed, your ABC ID will be created.

**CLICKHERETOACCESSABCWEBSITE** 

**CLICK HERE FOR VIDEO TUTORIAL ON ABC** 

**CLICK HERE FOR FAQ ON ABC** 

#### **GET ABC ID CARD**

Download the PDF version of your ABC ID card and it is recommended that you store it in your mobile for future reference. You will get your ABC ID number in the downloaded ID card.

AS PER CALCUTTA UNIVERSITY NORMS (<u>CIRCULAR ATTACHED</u>), IT IS MANDATORY FOR STUDENT TO HAVE ABC ID FOR REGISTRATION TO UNDERGRADUATE COURSE